# ้คำแนะนำการใช้จอภาพ "พิมพ์ใบแจ้งหนี้ค่าธรรมเนียมศุลกากร" ในระบบพิมพ์ใบเสร็จรับเงินและเอกสารทางการเงิน (ERV)

## <u>ใบแจ้งหนี้ (รูปแบบใหม่)</u>

-- เริ่มใช้ตั้งแต่ 1 เมษายน 2568 เป็นต้นไป

\*\*ใบแจ้งหนี้ตั้งแต่งวด 04/2568 เป็นต้นไป ให้ตรวจสอบหรือพิมพ์จากระบบ ERV เท่านั้น กรมๆ จะไม่ได้จัดส่งเอกสารให้ทางไปรษณีย์แล้ว\*\*

- -- ใบแจ้งหนึ่งวดเก่าที่ยังค้างชำระ ก็สามารถพิมพ์และชำระเงินได้
- -- แบบฟอร์มจะมี Ref 1 ที่ขึ้นต้นด้วยเลข "**30**" เท่านั้น

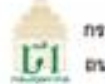

ກรวมศุลกากร มายังการเกลา เรตุดลองเตย กรุงเทพฯ 10110

WW 1 910 3

ใบแจ้งหนี้ค่าธรรมเนียมการคำเนินพิธีการศูลกากร **เดือน มีนาคม 2568** 

01005 E 1 / 000000 USD.

LIMITED

ที่ขยู่ 19 วัชดาภิเษก จดุจักร จดุจักร กรุงเทพมหานคร 10900

| เลขที่ใบแจงหนึ่ | ยอดเงินที่ต่องขำระ (บาท) | กำหนดขำระภายในวันที่ |  |  |
|-----------------|--------------------------|----------------------|--|--|
| 00010/03-2568   | 28,400                   | 24/03/2568           |  |  |
|                 |                          |                      |  |  |

\*กรุณาข้ารวเงินเดิมจำนวนภายในวันที่กำหนด เพียดงสถานะสิทธิการข้าระเป็นราย

ใบชนสินค่า เดียน มีนาคม 2568 พัก ใบรนสินคาฯ ที่ช่างวนด้ว(\*) ใน เดียน มีนาคม 2568 ใบขนสินค่าฯ ที่ต่องข่างว

จำนวน 210 หมับ หมับตะ 200 บาท เป็นเงิน 42,000 บาท จำนวน 68 ชมับ ชมับตะ 200 บาท เป็นผืน 13,600 บาท จำนวน 142 หมับ หมับตะ 200 บาท เป็นสิน 28.400 บาท

หากมีปัญหาเกี่ยวกับใบแจ้งหนี้ฯ ไปรดติดต่อด่วนบริหารรายได้ กรมสุดภากร โทร. 02667-6150, 6154 หรือ 02667-7000 #8 4554 - 4555 Call center 017 1164

### แบบฟอร์มซำระค่าธรรมเนียมการคำเนินพิธีการศุลกากร

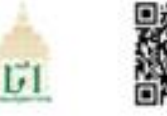

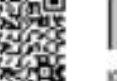

099400016301107 3000010032568 0000000 2840000 2840000

กรุณาซำระเงินเต็มจำนวนภายในวันที่ 24/03/2568

เลขที่ใบแจงหนี้ค่าธรรมเนียมฯ (Ref 1) : 3000010032568 สาขาเลขประจำตัวผู้เสียภาษีอากร (Ref 2) : 000000010 จำนวนเงินที่ต้องขำระ : 28,400.00 บาท

#### ท่านสามารถครวจสอบรายชื่อธนาคารและด้วแทนรับข่าระ ที่ให้บริการได้ที่ www.customs.go.th

พิมพ์ใบเสร็จรับเงิน กศก. 123 ผ่านระบบพิมพ์ใบเสร็จรับเงินและเอกสารทางการเงิน (http://www.e-tracking.customs.go.th)

**หมายเหล**ู หากไม่ร่างขอินภายในวันที่กำหนด ระบบจะปรับสถานขสิทธิร่างของยด็จนเป็น Inactive ซึ่งภูมิขยาดบทางจะต้องร่างของเฉียมขณะยื่นในทุนสินค้าเป็นรายจนับ และหากร่างของคลันที่ค้างร่างของแต่จ ระเบระปรับสถานะสิทธิจำระรายเสียนเป็น Active ให้อัตโนมัติ

## 1. หน้าจอเข้าระบบ

## ษเข้าไปที่ http://e-tracking.customs.go.th/

| → C                                                                 |                                                                                                    | ० 🖻 🛧 👱 🗖 😩 🗄                                                                  |
|---------------------------------------------------------------------|----------------------------------------------------------------------------------------------------|--------------------------------------------------------------------------------|
|                                                                     | เงื่อนไขและซ้อตกลง                                                                                                    |                                                                                |
| มังสีค้อนวัน<br>ยินศีค้อนวัน<br>วิธีอรูโล<br>วิธีอรูโล<br>วิธีอรูโล | Libururéaguaturupan      Assustéguaturupan      Assustéguaturu |                                                                                |
|                                                                     | urşê (vrşak ve karina)<br>Karina<br>Vanno                                                                                                    |                                                                                |
| 🤉 🗄 🖻 💼 🖬 💿 (                                                       |                                                                                                    | ยบายข้อมูลส่วนบุคคลแล้ว<br>มาย ☑ เพื่อยอมรับการใช้ง<br>ักกองไน " <b>ตกอง</b> " |

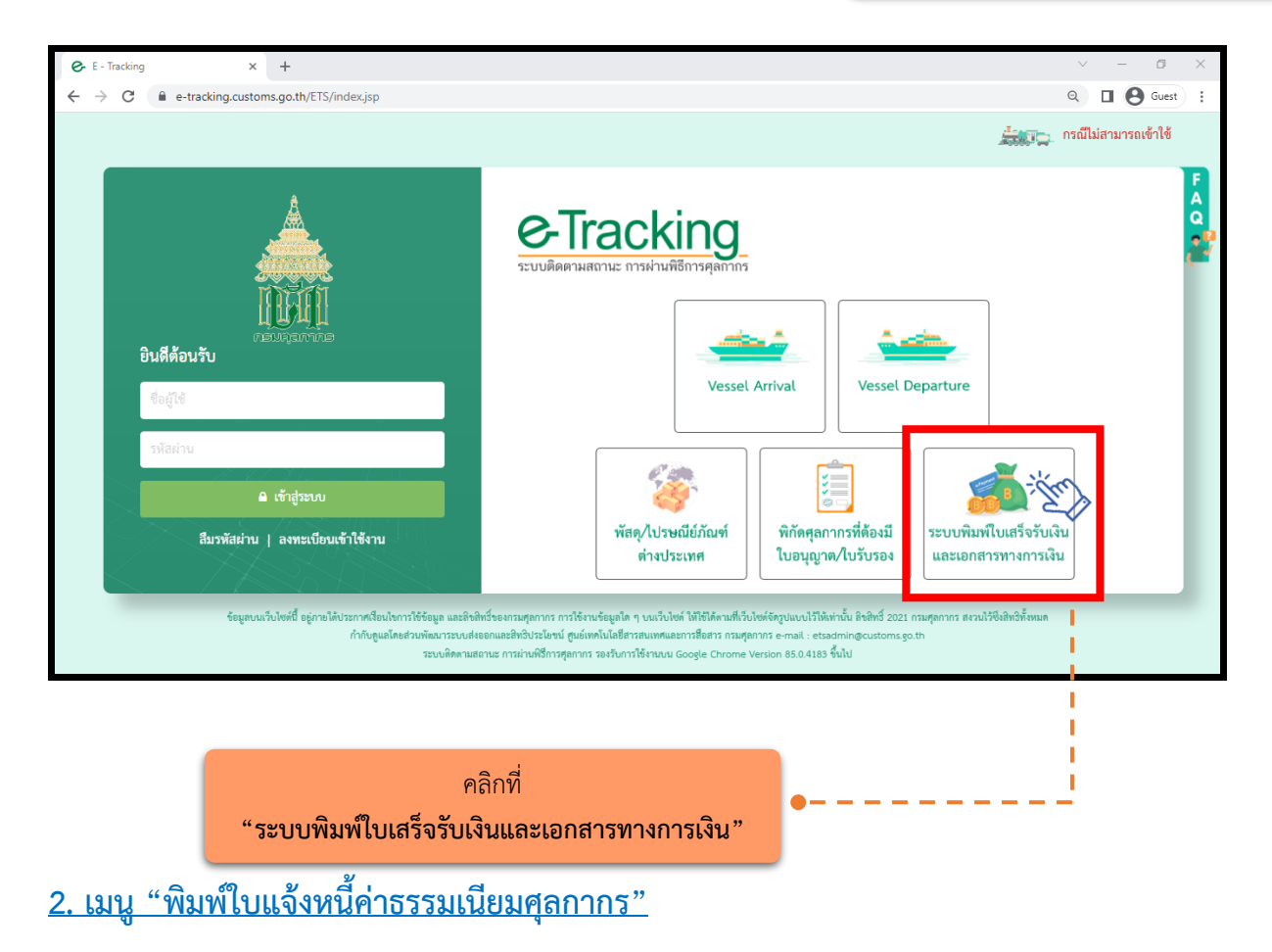

2.1 กรณีกระทำการแทน (เจ้าของใบแจ้งหนี้เป็นนิติบุคคล)

(1) ระบุ "เลขประจำตัวผู้เสียภาษีอากร" หรือ VAT ID ของบริษัทผู้นำเข้า/ส่งออก (กรณีเป็นตัวแทน ออกของไม่สามารถดำเนินการได้)

(2) ระบุรหัสสาขา เช่น สาขา 00001 ให้ใส่ "1" (หากไม่มี ให้ใส่ "0")

(3) คลิก "ตรวจสอบ"

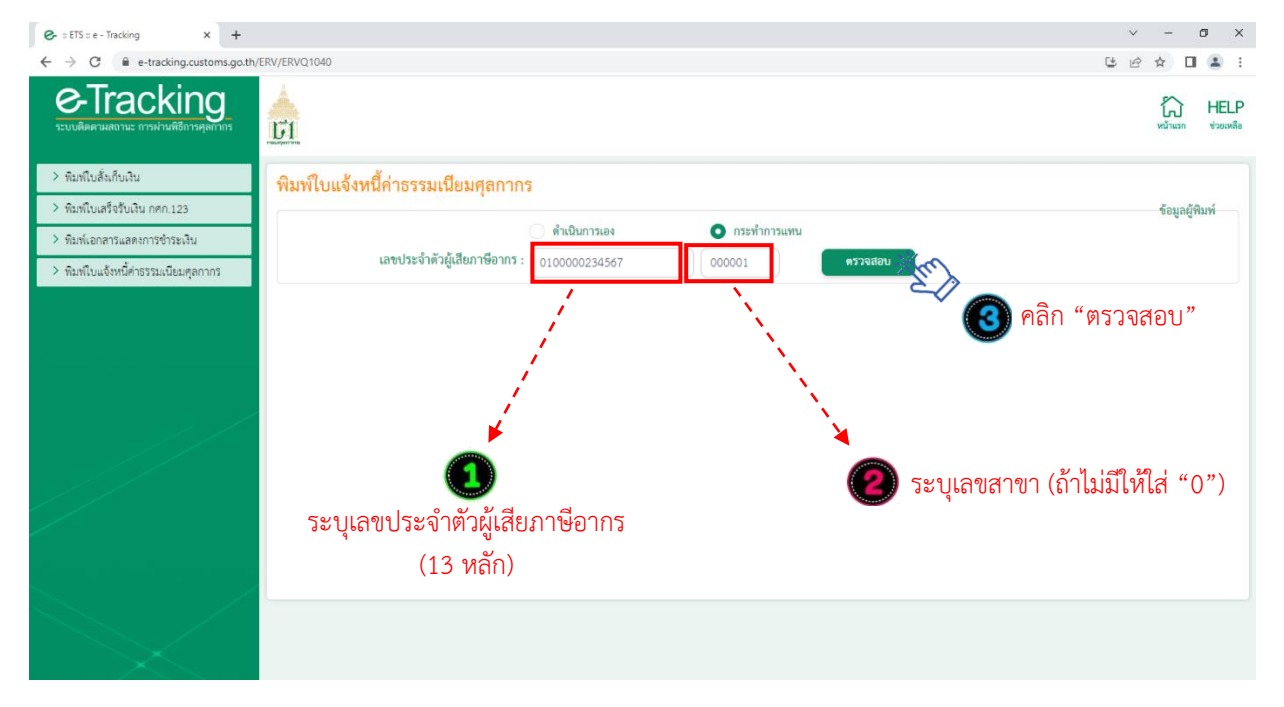

(4) ระบุ "เลขบัตรประจำตัวประชาชน" ของผู้พิมพ์ ซึ่งเป็นกรรมการหรือผู้มีอำนาจกระทำการแทนที่ ได้ลงทะเบียนผู้มาติดต่อไว้กับกรมศุลกากรแล้ว\*\* และหมายเลขโทรศัพท์มือถือของผู้พิมพ์ -- กรณีกรรมการหรือผู้มีอำนาจกระทำการแทนเป็นชาวต่างชาติ ให้คลิกเลือกที่ "หนังสือเดินทาง" และในช่อง

หมายเลขบัตรผู้พิมพ์ให้ระบุหมายเลขหนังสือเดินทาง ตามที่ได้ลงทะเบียนผู้มาติดต่อไว้กับกรมศุลกากร

(5) ระบุ "เลขที่ใบแจ้งหนี้" (5 หลัก) และระบุ งวด เดือน/ปีของใบแจ้งหนี้ แล้วคลิก "ค้นหา"

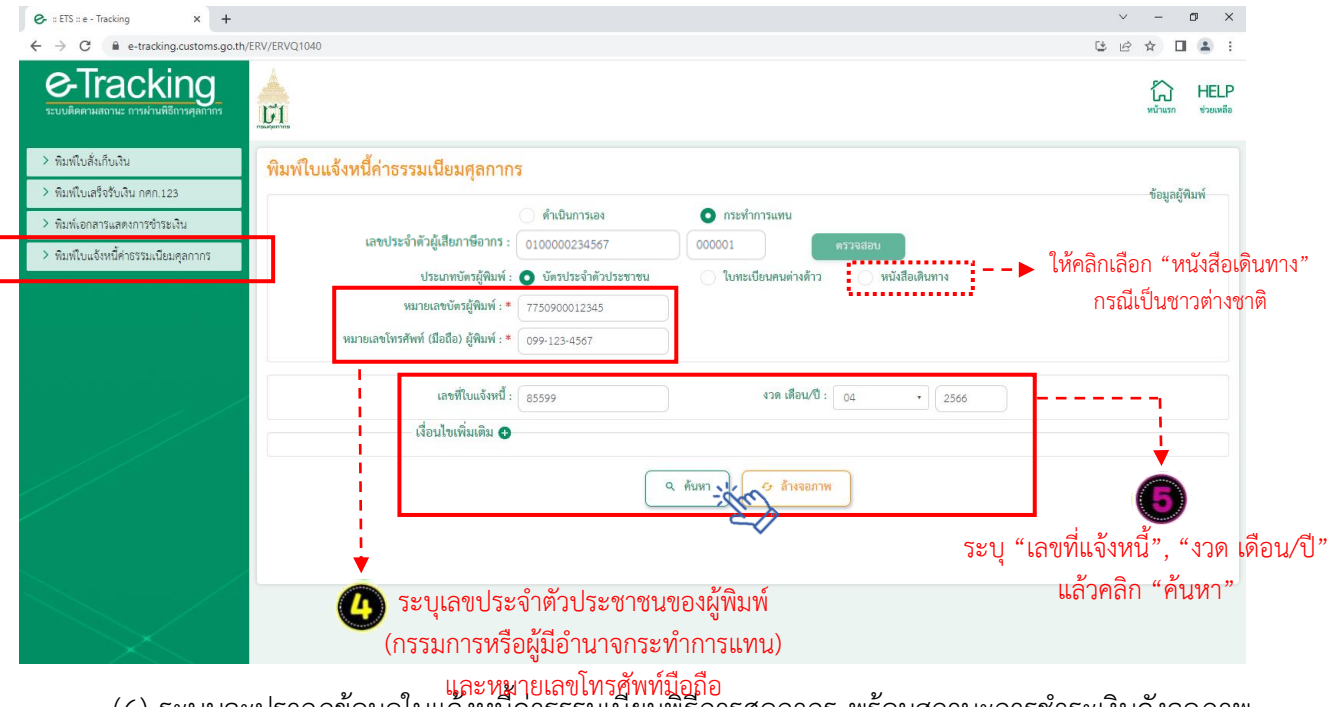

และหมายเลขโทรศัพท์มือถือ (6) ระบบจะปรากฏข้อมูลใบแจ้งหนี้ค่าธรรมเนียมพิธีการศุลกากร พร้อมสถานะการชำระเงินดังจอภาพ ให้คลิกที่รูป Printer เพื่อสั่งพิมพ์ใบแจ้งหนี้

| G = ETS = e − Tracking × +                                         |                   |                          |                                |                     |                         |                      | ~ - @ ×              |
|--------------------------------------------------------------------|-------------------|--------------------------|--------------------------------|---------------------|-------------------------|----------------------|----------------------|
| $\leftrightarrow$ $\rightarrow$ C $\cong$ e-tracking.customs.go.th | /ERV/ERVQ1040     |                          |                                |                     |                         | 3                    | 🖻 ☆ 🔲 🏝 :            |
| e-Tracking<br>ระบบผิดตามสถานะ การผ่านพิธีการคุณากร                 | UTI<br>Deservices |                          |                                |                     |                         |                      | หน้าแรก ช่วยเหลือ    |
| > พิมพ์ใบสั่งเก็บเงิน                                              | พิมพ์ใบแจ้        | งหนี้ค่าธรรมเนียม        | ศลกากร                         |                     |                         |                      |                      |
| พิมพ์ใบเสร็จรับเงิน กศก.123                                        |                   |                          | •                              |                     |                         |                      | ข้อมูลผู้พิมพ์       |
| > พิมพ์เอกสารแสดงการชำระเงิน                                       |                   |                          | 🦳 ดำเนินการเอง                 | 🔘 กระทำการแทง       | 1                       |                      |                      |
| > พิมพ์ใบแจ้งหนี้ค่าธรรมเนียมศุลกากร                               |                   | เลขประจำตัวผู้เสียภ      | าษีอากร : 0100000234567        | 000001              | ตรวจสอบ                 |                      |                      |
|                                                                    |                   | ประเภทบัต                | ารผู้พิมพ์ : 🧿 บัตรประจำตัวประ | ชาชน 🔷 ใบทะเบียนคนเ | ท่างด้าว 🦳 หนังสือเดินท | 114                  |                      |
|                                                                    |                   | หมายเลขบัตร              | ผู้พิมพ์ : * 7750900012345     |                     |                         |                      |                      |
|                                                                    |                   | หมายเลขโทรศัพท์ (มือถือ) | ผู้พิมพ์ : * 099-123-4567      |                     |                         |                      |                      |
|                                                                    |                   | เลขที่ใ                  | บแจ้งหนี้ : 85599              | 430 1               | ดือน/ปี : 04 🔹          | 2566                 |                      |
|                                                                    |                   | เงื่อนไขเพิ่             | มเติม 🕁                        |                     |                         |                      |                      |
|                                                                    |                   |                          | -                              | Q ค้นหา 🧿 ล้        | างจอภาพ                 |                      |                      |
|                                                                    | ลำดับ             | งวด เดือน/ปี             | เลขที่ใบแจ้งหนี้               | วันที่ครบกำหนดชำระ  | จำนวนใบชนสินค้า         | จำนวนเงินที่ต้องชำระ | พิมพ์ใบแจ้งหนี้      |
|                                                                    | 1                 | 04/2566                  | 00016                          | 30/04/2566          | 363                     | 1,200.00             | - inn                |
|                                                                    |                   |                          |                                |                     |                         |                      |                      |
|                                                                    |                   |                          |                                |                     |                         |                      | d. d                 |
|                                                                    |                   |                          |                                |                     |                         | 🥑 คลิกเ              | ารูปเครื่อง Prin     |
|                                                                    |                   |                          |                                |                     |                         | เพื่อสั              | ้เจพิจเพ่ใจเส้งเก็จเ |

- (7) กรณีไม่ทราบเลขที่ใบสั่งแจ้งหนี้ ให้ระบุเงื่อนไขเพิ่มเติม โดยคลิกที่เครื่องหมาย "+"
  - เลือกสถานะใบแจ้งหนี้ที่ต้องการค้นหา่ ได้แก่ "ค้างชำระ" / "ชำระแล้ว" / "ทั้งหมด"
  - คลิก "ค้นหา" จะปรากฏข้อมูลใบแจ้งหนี้ ให้กดสั่งพิมพ์ ตาม (6)

| €- :: ETS :: e - Tracking × +                                                       |               |                                 |                                                    |                    |                                    |                      | ~ - @ ×           |
|-------------------------------------------------------------------------------------|---------------|---------------------------------|----------------------------------------------------|--------------------|------------------------------------|----------------------|-------------------|
| $\leftrightarrow$ $\rightarrow$ C $\cong$ e-tracking.customs.go.th                  | /ERV/ERVQ1040 |                                 |                                                    |                    |                                    | Ċ                    | 🖻 ☆ 🔲 😩 :         |
| Co-Tracking                                                                         | Пацентти      |                                 |                                                    |                    |                                    |                      | หน้าแรก ช่วยเหลือ |
| > พิมพ์ใบสั่งเก็บเงิน                                                               | พิมพ์ใบแจ้    | งหนี้ค่าธรรมเนียมศุล            | เกากร                                              |                    |                                    |                      |                   |
| <ul> <li>พิมพ์ใบเสร็จรับเงิน กศก.123</li> <li>พิมพ์เอกสารแสดงการชำระเงิน</li> </ul> |               |                                 | ดำเนินการเอง                                       | • กระทำการแทร      | u                                  |                      | ช้อมูลผู้พิมพ์    |
| พิมพ์ใบแจ้งหนี้ค่าธรรมเนียมคุลกากร                                                  |               | เสซบวะจาตวผูเสยมาาขอ            | พิเว : 0100000234567<br>พิมพ์ : 💽 บัตรประจำตัวประช | 000001             | ตรวจสอบ<br>ต่างด้าว หนังสือเดินทาง |                      |                   |
|                                                                                     |               | หมายเลขบัตรผู้พิม               | มพ์ : * 7750900012345                              |                    |                                    |                      |                   |
|                                                                                     |               | หมายเลขโทรศัพท์ (มือถือ) ผู้พิม | มพ์ : * 099-123-4567                               |                    |                                    |                      |                   |
|                                                                                     |               | เลขที่ใบแร่                     | จังหนี้ :                                          | 020                | เตือน/ปี : กรุณาเลือก •            |                      |                   |
|                                                                                     |               | เงื่อนไขเพิ่มเ<br>สถานะใบแจ่    | ติม 🗢<br>จังหนี้ : 💽 ค้างชำระ 🔵                    | ขำระแล้ว           |                                    | 🕖 เลือกสถาง          | นะใบสั่งเก็บเงิน  |
|                                                                                     |               |                                 |                                                    | Q ค้นทา            | ล้างจอภาพ                          |                      |                   |
|                                                                                     | ลำดับ         | งวด เดือน/ปี                    | เลขที่ใบแจ้งหนี้                                   | วันที่ครบกำหนดชำระ | จำนวนใบขนสินค้า                    | จำนวนเงินที่ต้องชำระ | พิมพ์ใบแจ้งหนี้   |
|                                                                                     | 1             | 04/2566                         | 00016                                              | 30/04/2566         | 363                                | 1,200.00             |                   |
|                                                                                     |               |                                 |                                                    |                    |                                    |                      |                   |

# 2.2 กรณีดำเนินการเอง (เจ้าของใบแจ้งหนี้เป็นบุคคลธรรมดา (สัญชาติไทย)) (1) ระบุ "เลขบัตรประจำตัวประชาชน" ของผู้นำเข้า/ส่งออก

(6) ระบบจะปรากฏข้อมูลใบแจ้งหนี้ค่าธรรมเนียมพิธีการศุลกากร พร้อมสถานะการชำระเงินดังจอภาพ ให้คลิกที่รูป Printer เพื่อสั่งพิมพ์ใบแจ้งหนี้

| - Chu                                  |
|----------------------------------------|
| 4                                      |
| ระบุ "เลขที่ใบแจ้งหนี้" , งวด เดือน/ปี |
| แล้วคลิก "ค้นหา"                       |
|                                        |
|                                        |
|                                        |
|                                        |

(4) ระบุ "เลขที่ใบแจ้งหนี้" และ "งวด เดือน/ปี" แล้วคลิก "ค้นหา" 🚱 🛛 ETS 🗉 e - Tracking

o ดำเนินการเอง

ประเภทบัตรผู้พิมพ์ : 🧿 บัตรประจำตัวประชาชน

063-889-7

หมายเลขบัตรผู้พิมพ์ : \* 37788550112345

เลขที่ใบแจ้งหนี้ : 38830

เงื่อนไขเพิ่มเติม 🔂

🔵 กระทำการแทน

Q พันหา G ล้างจอภาพ

ใบทะเบียนคนต่างด้าว

งวด เดือน/ปี : 05

ทนังสือเดินทาง

• 2566

3

(3) ระบุหมายเลขโทรศัพท์มือถือของผู้พิมพ์

พิมพ์ใบแจ้งหนี้ค่าธรรมเนียมศุลกากร

หมายเลขโทรศัพท์ (มือถือ) ผู้พิมพ์ : \*

× +

**F**1

→ C 🔒 e-

> พิมพ์ใบสั่งเก็บเงิน

> พิมพ์ใบเสร็จรับเงิน กศก.123

พิมพ์เอกสารแสดงการชำระเงิน

พิมพ์ใบแจ้งหนี้ค่าธรรมเนียมคุลกาเ

**e**-Tracking

| (2) คลิก "ต                                                         | รวจสอบ"                                                                           |             |                   |  |
|---------------------------------------------------------------------|-----------------------------------------------------------------------------------|-------------|-------------------|--|
|                                                                     | v                                                                                 | - 0         | 5 ×               |  |
| $\leftrightarrow$ $\rightarrow$ C $\cong$ e-tracking.customs.go.th/ | ERV/ERVQ1040 🕒 🖻                                                                  | ☆ 🛛         | •                 |  |
| e-Tracking<br>ระบบติดตามสถานะ การผ่านพิธีการคุดกากร                 |                                                                                   | หม้าแรก     | HELP<br>ช่วยเหลือ |  |
| > พิมพ์ใบสั่งเก็บเงิน                                               | พิมพ์ใบแจ้งหนี้ค่าธรรมเนียมสลกากร                                                 |             |                   |  |
| > พิมพ์ใบเสร็จรับเงิน กศก.123                                       |                                                                                   | ข้อมูลผู้พิ | มพ์               |  |
| > พิมพ์เอกสารแสดงการชำระเงิน                                        | 💽 ดำเนินการเอง 🦳 กระทำการแทน                                                      |             |                   |  |
| > พิมพ์ใบแจ้งหนี้ค่าธรรมเนียมคุลกากร                                | ประเภทบัตรผู้พิมพ์ : 🧿 บัตรประจำตัวประชาชน 🦳 ใบทะเบียนคนต่างด้าว 🦳 หนังสือเดินทาง |             |                   |  |
|                                                                     | คลิก "ตรวจสอบ" ระบุเลขบัตรประจำตัวประชาชน                                         |             |                   |  |
|                                                                     |                                                                                   |             |                   |  |

σ

HELP

\* 🛛 😩

ข้อมูลผู้พิมพ์

C B

ระบุหมายเลขโทรศัพท์มือถือ

i

|                                                     |                |                               |                                    |                    |                           |                      | ~ - 0 >                             |
|-----------------------------------------------------|----------------|-------------------------------|------------------------------------|--------------------|---------------------------|----------------------|-------------------------------------|
| ← → C                                               | h/ERV/ERVQ1040 |                               |                                    |                    |                           |                      | ୯ ৫ ☆ □ ≗ :                         |
| e-Tracking<br>ระบบติดตามสถานะ การผ่ามพิธีการสุดกากร | L. I.          |                               |                                    |                    |                           |                      | HELP<br>หน้าแรก ช่วยเหลือ           |
| > พิมพ์ใบสั่งเก็บเงิน                               | พิมพ์ใบแจ้ง    | หนี้ค่าธรรมเนียมศูล           | าการ                               |                    |                           |                      |                                     |
| > พิมพ์ใบเสร็จรับเงิน กศก.123                       |                |                               |                                    |                    |                           |                      | ข้อมูลผู้พิมพ์                      |
| > พิมพ์เอกสารแสดงการขำระเงิน                        | 1              | upped system ທີ່ມີຍຸດາສະ      | 💿 ดำเนินการเอง                     | กระทำการเ          | เทม                       |                      |                                     |
| > พิมพ์ใบแจ้งหนี้ค่าธรรมเนียมศุลกากร                | 1              | เลขบระจาทรผูเลยภาษ            | 010000234567                       |                    | านต่างด้าว 🦳 หนังสือเดินห | 114                  |                                     |
|                                                     |                | หมายเลชบตรผูพม                | W:* 37788550112345                 | 953                | จสอบ                      |                      |                                     |
|                                                     | 98             | มายเลขโทรศัพท์ (มือถือ) ผู้พิ | IŴ : * 063-889-7888                |                    |                           |                      |                                     |
|                                                     |                | เลขที่ใบแ                     | <b>เงหนี้</b> : เ <sub>38830</sub> | 10                 | ด เดือน∕ปี: <u>05</u> →   | 2566                 |                                     |
|                                                     |                | เงื่อนไขเพิ่มเ                | คิม 🕀                              |                    |                           |                      |                                     |
|                                                     |                |                               |                                    | 🔍 ค้มหา 🧳          | ล้างจอภาพ                 |                      |                                     |
|                                                     | ลำตับ          | งวด เดือน/ปี                  | เลขที่ใบแจ้งหนี้                   | วันที่ครบกำหนดชำระ | จำนวนใบขนสินค้า           | จำนวนเงินที่ต้องชำระ | พิมพ์ใบแจ้งหนี้                     |
|                                                     | 1              | 05/2566                       | 38830                              | 31/05/2566         | 2                         | 400.00               | mit                                 |
|                                                     |                |                               |                                    |                    |                           |                      | 20                                  |
|                                                     |                |                               |                                    |                    |                           | ດລື້ວ                | เพื่อปเครื่อง Drin                  |
|                                                     |                |                               |                                    |                    |                           | risiri               | หลู่บธาสยุ่ง FIII<br>ผู้ ๑ ๙๑ ผู้ ๘ |
|                                                     |                |                               |                                    |                    |                           | เพื่อส               | สังพัมพ์ใบสังเก็เ                   |

- (7) กรณีไม่ทราบเลขที่ใบสั่งแจ้งหนี้ ให้ระบุเงื่อนไขเพิ่มเติม โดยคลิกที่เครื่องหมาย "+"
  - เลือกสถานะใบแจ้งหนี้ที่ต้องการค้นหา ได้แก่ "ค้างชำระ" / "ชำระแล้ว" / "ทั้งหมด"
  - คลิก "ค้นหา" จะปรากฏข้อมูลใบแจ้งหนี้ ให้กดสั่งพิมพ์ ตาม (6)

|                                                                              |                  |                                                                     |                            |                                    |                                               |                      | - 0 >             |
|------------------------------------------------------------------------------|------------------|---------------------------------------------------------------------|----------------------------|------------------------------------|-----------------------------------------------|----------------------|-------------------|
| $\leftrightarrow$ $\rightarrow$ C $\hat{\mathbf{e}}$ e-tracking.customs.go.t | h/ERV/ERVQ1040   |                                                                     |                            |                                    |                                               |                      | 변 순 ☆ 🛛 😩         |
| Contracking<br>ระบบผิดศามเสอานะ การผ่านศิธีการศูลกากร                        | LUI<br>FOLMANTAS |                                                                     |                            |                                    |                                               |                      | หน้าแรก ช่วยเหลือ |
| > พิมพ์ใบสั่งเก็บเงิน                                                        | พิมพ์ใบแจ้       | งหนี้ค่าธรรมเนียม                                                   | ศลกากร                     |                                    |                                               |                      |                   |
| พิมพ์ใบเสร็จรับเงิน กศก.123                                                  |                  |                                                                     | · •                        |                                    |                                               |                      | ข้อมูลผู้พิมพ์    |
| > พิมพ์เอกสารแสดงการชำระเงิน                                                 | 1                |                                                                     | 🖸 ดำเนินการเอง             | กระทำการแท                         | าน                                            |                      |                   |
| > พิมพ์ใบแจ้งหนี้ค่าธรรมเนียมศุลกากร                                         | 1                | เสขบระจาดวผูเสียภาษ                                                 | 010000234567               | 000001 นคร                         | มต่างด้าว 🦳 หนังสือเดินทา                     | 14                   |                   |
|                                                                              |                  | หมายเลขโทรศัพท์ (มือถือ) ยุ่<br>เลขที่ไป<br>เงื่อนไขเพิ่<br>สถานะใน | มเจ็งหนี้ : ● ดี3-889-7888 | งวด<br>ข้าระแล้ว<br>Q ตั้นหา (2) เ | เพื่อน∕0 : กรุณาเลือก • (<br>► )<br>ล้างออภาพ | 🕖 เลือกสถาน          | ะะใบแจ้งหนี้      |
|                                                                              | ลำดับ            | งวด เดือน/ปี                                                        | เลขที่ใบแจ้งหนี้           | วันที่ครบกำหนดชำระ                 | จำนวนใบขนสินค้า                               | จำนวนเงินที่ต้องชำระ | พิมพ์ใบแจ้งหนี้   |
|                                                                              | 1                | 06/2566                                                             | 41170                      | 30/06/2566                         | 2                                             | 400.00               |                   |
|                                                                              | 2                | 05/2566                                                             | 38830                      | 31/05/2566                         | 2                                             | 400.00               |                   |
|                                                                              | 3                | 04/2566                                                             | 41902                      | 30/04/2566                         | 3                                             | 600.00               |                   |
|                                                                              | 4                | 01/2566                                                             | 40209                      | 31/01/2566                         | 2                                             | 400.00               |                   |

#### <u>หมายเหตุ</u>

 1.กรณีผู้มีชื่อในใบแจ้งหนี้ เป็นบุคคลที่มิใช่สัญชาติไทย (บุคคลต่างด้าว/ชาวต่างชาติ) ปัจจุบันยังไม่สามารถพิมพ์ ใบแจ้งหนี้ด้วยตนเองได้ ดังนั้น การพิมพ์ใบแจ้งหนี้จะต้องพิมพ์โดยผู้ที่มีอำนาจกระทำการของผู้นำเข้า/ส่งออก ซึ่งได้มีการลงทะเบียนผู้ติดต่อของกรมศุลกากรไว้แล้ว โดยให้ดำเนินการภายใต้หัวข้อ "กรณีกระทำการแทน"
 2.กรณีต้องการทราบรายละเอียดใบขนสินค้าที่ต้องชำระค่าธรรมเนียมฯ ต้องสมัครใช้งานระบบ e-Tracking